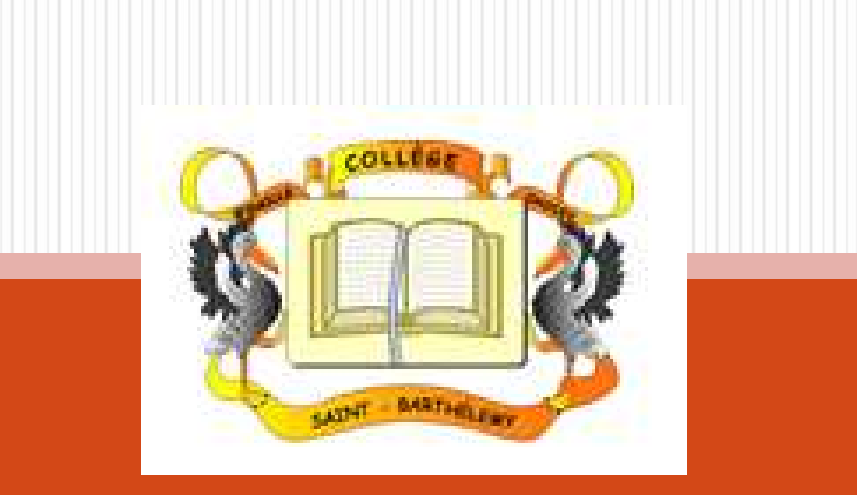

## REMPLIR ET SIGNER LE DOCUMENT D'AFFECTATION

| AFFECTATION | N POST | -3EME(1).pdf<br>chage Fenê           | - Adobe Acrobat Reader DC<br>tre Aide                                                                         |                                                                                               |                                                                                         |                                                | - 0 >                             |
|-------------|--------|--------------------------------------|----------------------------------------------------------------------------------------------------|-----------------------------------------------------------------------------------------------|-----------------------------------------------------------------------------------------|------------------------------------------------|-----------------------------------|
| ccueil      | Outi   | ls                                   | AFFECTATION POS ×                                                                                             |                                                                                               |                                                                                         |                                                | ? A Se connecter                  |
| 0 ☆         | ନ      |                                      | a o, 🗇 🕹                                                                                                    | 1 / 1 🗼 🖑 Θ                                                                                   | (+) 66,1% ▼ ↓ ↓                                                                         |                                                | 20 Partager                       |
|             | NOM    | A – PRÉNOI                           | AFFECTATIONS POS                                                                                              | T-3ÈME EN LYCÉE – RENTRÉE                                                                     | <u>2020</u>                                                                             |                                                | Rechercher "Reconnaître le texte" |
|             |        | 2DE GT<br>ou<br>2DE PRO<br>ou<br>CAP | ENSEIGNEMENTS OPTIONNELS<br>DEMANDÉS POUR LA 2DE GT<br>OU<br>SPÉCIALITÉ DEMANDÉE POUR LA 2DE<br>PRO OU LE CAP | NOM EXACT DE L'ÉTABLISSEMENT                                                                  | CODE POSTAL ET COMMUNE DE<br>L'ÉTABLISSEMENT si en France<br>ou<br>PAYS si à l'étranger | L'ÉTABLISSEMENT<br>EST-IL PUBLIC<br>ou PRIVÉ ? | Begin Modifier le fichier PDF     |
|             | 1      |                                      |                                                                                                    |                                                                                               |                                                                                         |                                                | Combinaison de fichiers           |
|             | 2      |                                      |                                                                                                    |                                                                                               |                                                                                         |                                                | Organiser les pages               |
|             | 3      |                                      |                                                                                                    |                                                                                               |                                                                                         |                                                | Biffer                            |
|             | 4      |                                      |                                                                                                    |                                                                                               |                                                                                         |                                                | Compresser un PDF                 |
|             | L      |                                      |                                                                                                    |                                                                                               |                                                                                         |                                                | 🧟 Remplir et signer               |
|             |        | ORMATIONS :                          | SUPPLEMENTAIRES ;                                                                                             |                                                                                               |                                                                                         | Envoyer pour révision                          |                                   |
|             |        | NOM-PRÉ                              |                                                                                                    | Convertissez et modifiez des fichiers PDI<br>avec Acrobat Pro DC<br>Tester la version d'essai |                                                                                         |                                                |                                   |

| FFE | CTATION<br>Edition | POST-                                          | 3EME(1).pdf             | f - Adobe Acrobat<br>etre Aide | Reader DC                               |                              |                                                                 |                                                |   | - 0 >                                                           |
|-----|--------------------|------------------------------------------------|-------------------------|--------------------------------|-----------------------------------------|------------------------------|-----------------------------------------------------------------|------------------------------------------------|---|-----------------------------------------------------------------|
| cu  | ieil               | Outils AFFECTATION POS ×                       |                         |                                |                                         |                              |                                                                 |                                                |   | ③ A Se connecter                                                |
|     | ☆                  | എ                                              | 6                       | ୍ ପ୍                           | 1                                       | 1 / 1 🗼 🖑 Θ                  | (+) 66,1% • 🔂 • 🕎                                               | ;   🗊 🖉 🕇 E                                    | > | 🎝 Partager                                                      |
|     |                    |                                                |                         | AFF                            | ECTATIONS POS                           | T-3ÈME EN LYCÉE – RENTRÉE    | 2020                                                            | O ALEONING LA                                  |   | Dackardor "Dacarra îtra la testa"                               |
|     |                    | NON                                            | 1 – PRÉNO               | M DE L'ÉLÈVE :                 |                                         |                              | CLASSE:                                                         |                                                |   |                                                                 |
|     |                    |                                                | 2DE GT<br>ou<br>2DE PRO | ENSEIGNEM<br>DEMANDÉS          | ENTS OPTIONNELS<br>POUR LA 2DE GT<br>OU | NOM EXACT DE L'ÉTABLISSEMENT | CODE POSTAL ET COMMUNE DE<br>L'ÉTABLISSEMENT si en France<br>ou | L'ÉTABLISSEMENT<br>EST-IL PUBLIC<br>ou PRIVÉ ? |   | Modifier le fichier PDF                                         |
|     |                    |                                                | ou<br>CAP               | SPÉCIALITÉ DEN<br>PRO          | IANDÉE POUR LA 2DE<br>OU LE CAP         |                              | PAYS si à l'étranger                                            |                                                |   | 루 Commentaire                                                   |
|     |                    | 1                                              |                         |                                |                                         |                              |                                                                 |                                                |   | Combinaison de fichiers                                         |
|     |                    | 2                                              |                         |                                |                                         |                              |                                                                 |                                                |   | Organiser les pages                                             |
|     |                    | 3                                              |                         |                                |                                         |                              |                                                                 |                                                | • | Biffer                                                          |
|     |                    |                                                |                         |                                |                                         |                              |                                                                 |                                                |   | rotection                                                       |
|     |                    | 4                                              |                         |                                |                                         |                              |                                                                 |                                                |   | 🔁 🔾 npresser un PDF                                             |
|     |                    |                                                | OPMATIONS               |                                |                                         |                              |                                                                 |                                                |   | 🙇 Remplir et signer                                             |
|     |                    |                                                | UNINATIONS              | SOFFELMENTAINES                |                                         |                              |                                                                 |                                                |   | Envoyer pour révision                                           |
|     |                    | NOM-PRÉNOM DU REPRÉSENTANT LÉGAL : SIGNATURE : |                         |                                |                                         |                              |                                                                 |                                                |   | Convertissez et modifiez des fichiers PD<br>avec Acrobat Pro DC |
|     |                    |                                                |                         |                                |                                         |                              |                                                                 | _                                              |   | Tester la version d'essai                                       |

## 3. Cliquez sur « Outil Remplir et signer » dans la fenêtre qui apparaît

| cueil Outils AFFECTATION POS 2 | ×                                                                                              |                                                                                                    | ? A Se connecte |
|--------------------------------|------------------------------------------------------------------------------------------------|----------------------------------------------------------------------------------------------------|-----------------|
| ☆ � <b>a</b> ⊠ ∞ (r)           |                                                                                                | 66,1% 🗸 🔂 🗸 🐺 📮 🖉 🖉                                                                                | 20 Partage      |
| emplir et signer               |                                                                                                |                                                                                                    | Fermer          |
|                                |                                                                                                |                                                                                                    | ^               |
|                                | Que voulez                                                                                     | z-vous faire ?                                                                                     |                 |
|                                |                                                                                                |                                                                                                    |                 |
|                                |                                                                                                |                                                                                                    |                 |
|                                |                                                                                                |                                                                                                    |                 |
|                                | ×.                                                                                             |                                                                                                    |                 |
|                                |                                                                                                |                                                                                                    |                 |
|                                | Remplissez, signez                                                                             | Demander à d'autres de signer                                                                      |                 |
|                                | Remplissez les champleu formulaire,<br>ajoutez du texte et tra-ou saisissez<br>votre signature | Ajoutez des signataires, indiquez où<br>remplir et signer, envoyez-les et suivez<br>la progression |                 |
|                                | voite signaturer                                                                               |                                                                                                    |                 |
|                                | Outil Remplir et signer                                                                        | Demander des signatures                                                                            |                 |
|                                |                                                                                                |                                                                                                    |                 |

| FFECTATION POST-3EME(1).pdf - Adobe A<br>ier Edition Affichage Fenêtre Aide | crobat R | eader DC                             |                                                                                                    |                              |                                                                                         |                                                | -        | o x          |
|-----------------------------------------------------------------------------|----------|--------------------------------------|----------------------------------------------------------------------------------------------------|------------------------------|-----------------------------------------------------------------------------------------|------------------------------------------------|----------|--------------|
| ccueil Outils AFFECTA                                                       | FION PO  | OS ×                                 |                                                                                                    |                              |                                                                                         |                                                | (?) 🌲 Si | e connecter  |
| ) 🕁 🕈 🖶 🖂 🖸                                                                 |          |                                      |                                                                                                    |                              | 60,9% 🔻 📑 🕶                                                                             |                                                |          | o Partager   |
| emplir et signer                                                            |          |                                      |                                                                                                    | 🖉 Signer 🛛 🔵                 |                                                                                         |                                                | Suivant  | Fermer       |
|                                                                             | NON      | 1 – PRÉNOI                           | AFFECTATIONS POS                                                                                              | I-3ÈME EN LYCÉE – RENTRÉE    | 2020<br>CLASSE:                                                                         |                                                |          | ^ <b>P</b> o |
|                                                                             |          | 2DE GT<br>ou<br>2DE PRO<br>ou<br>CAP | ENSEIGNEMENTS OPTIONNELS<br>DEMANDÉS POUR LA 2DE GT<br>OU<br>SPÉCIALITÉ DEMANDÉE POUR LA 2DE<br>PRO OU LE CAP | NOM EXACT DE L'ÉTABLISSEMENT | CODE POSTAL ET COMMUNE DE<br>L'ÉTABLISSEMENT si en France<br>ou<br>PAYS si à l'étranger | L'ÉTABLISSEMENT<br>EST-IL PUBLIC<br>ou PRIVÉ ? |          |              |
|                                                                             | 1        |                                      |                                                                                                    |                              |                                                                                         |                                                |          |              |
|                                                                             | 2        | 5                                    |                                                                                                    |                              |                                                                                         |                                                |          | Ĕ0           |
|                                                                             | 3        |                                      |                                                                                                    |                              |                                                                                         |                                                |          | 4            |
|                                                                             | 4        |                                      |                                                                                                    |                              |                                                                                         |                                                |          |              |
|                                                                             | INF      | ORMATIONS S                          | SUPPLÉMENTAIRES :                                                                                             |                              |                                                                                         |                                                |          | <u>L</u>     |
|                                                                             |          | NOM-PRÉ                              | NOM DU REPRÉSENTANT LÉGAL :                                                                                   | SIG                          | NATURE :                                                                                |                                                |          |              |

| 4. Après avoir                                               | rempl                                                                                                    | i les champs                                                                                                  | utiles, clique               | z sur « signer                                                                          | • »                                            |                                         |  |  |  |  |
|--------------------------------------------------------------|----------------------------------------------------------------------------------------------------|----------------------------------------------------------------------------------------------------|------------------------------|-----------------------------------------------------------------------------------------|------------------------------------------------|-----------------------------------------|--|--|--|--|
| AFFECTATION POST-3EME(1).pdf - Adobe Acrobat Reader DC - D X |                                                                                                    |                                                                                                    |                              |                                                                                         |                                                |                                         |  |  |  |  |
| Accueil Outils AFFECTATI                                     | Accueil Outils AFFECTATION POS ×                                                                                                    |                                                                                                    |                              |                                                                                         |                                                |                                         |  |  |  |  |
| 🖺 🕁 ବ 🖶 🖂 🔍                                                  | $\square \land \land \land \blacksquare \boxtimes \bigcirc (0, 1/1) \land \textcircled{0} \bigcirc (0, 1/1) \land \textcircled{0} \bigcirc (0, 1/1) \land \textcircled{0} \bigcirc (0, 1/1) \land \textcircled{0} \land \textcircled{0} \land @ \textcircled{0} \land @ \textcircled{0} \land @ @ @ @ @ @ @ @ @ @ @ @ @ @ @ @ @ @ $ |                                                                                                    |                              |                                                                                         |                                                |                                         |  |  |  |  |
| Remplir et signer                                            | Remplir et signer Suivant Fermer                                                                                                    |                                                                                                    |                              |                                                                                         |                                                |                                         |  |  |  |  |
|                                                              | AFFECTATIONS POST-3ÈME EN LYCÉE – RENTRÉE 2020                                                                                                    |                                                                                                    |                              |                                                                                         |                                                |                                         |  |  |  |  |
|                                                              | 2DE GT<br>ou<br>2DE PRO<br>ou<br>CAP                                                                                                    | ENSEIGNEMENTS OPTIONNELS<br>DEMANDÉS POUR LA 2DE GT<br>OU<br>SPÉCIALITÉ DEMANDÉE POUR LA 2DE<br>PRO OU LE CAP | NOM EXACT DE L'ÉTABLISSEMENT | CODE POSTAL ET COMMUNE DE<br>L'ÉTABLISSEMENT si en France<br>ou<br>PAYS si à l'étranger | L'ÉTABLISSEMENT<br>EST-IL PUBLIC<br>ou PRIVÉ ? |                                         |  |  |  |  |
|                                                              | 1 2DE PRO                                                                                                    | Commerce                                                                                                    | Lycée Abécédé                | 99999<br>BORD DE MER                                                                    | Public                                         |                                         |  |  |  |  |
|                                                              | 2                                                                                                    |                                                                                                    |                              |                                                                                         |                                                | ED I                                    |  |  |  |  |
|                                                              | 3                                                                                                    |                                                                                                    |                              |                                                                                         |                                                | <u> </u>                                |  |  |  |  |
|                                                              | 4                                                                                                    |                                                                                                    |                              |                                                                                         |                                                | Ũ                                       |  |  |  |  |
|                                                              |                                                                                                    | IDDI ÉMENTAIDES .                                                                                             |                              |                                                                                         |                                                | 20 B                                    |  |  |  |  |
|                                                              |                                                                                                    |                                                                                                    |                              |                                                                                         |                                                |                                         |  |  |  |  |
|                                                              | NOM-PRÉNOM DU REPRÉSENTANT LÉGAL : Maya L'ABEILLE SIGNATURE :                                                                                                    |                                                                                                    |                              |                                                                                         |                                                |                                         |  |  |  |  |
|                                                              |                                                                                                    |                                                                                                    | - 15                         |                                                                                         |                                                | <u></u> /6                              |  |  |  |  |
| P Taper ici pour rechercher                                  |                                                                                                    | o 🛱 🦲                                                                                                    | 🗮 🔒 🛛 🔺                      | 9 🖻 🔞 🖹                                                                                 | 🛚 📕 📴                                          | へ <i>信</i> (↓) 15:41<br>23/04/2020   その |  |  |  |  |
|                                                              |                                                                                                    |                                                                                                    |                              |                                                                                         |                                                |                                         |  |  |  |  |

| ( |                                        |          |                         |                                                           |           |                    |                                                                 |                                                                                                    |                   |              |
|---|----------------------------------------|----------|-------------------------|-----------------------------------------------------------|-----------|--------------------|-----------------------------------------------------------------|----------------------------------------------------------------------------------------------------|-------------------|--------------|
|   | 5. Ajoutez un                          | ie s     | signa                   | ture s'il n'ei                                            | 1 exi     | ste pas            |                                                                 |                                                                                                    |                   |              |
|   | AFFECTATION POST-3EME(1).pdf - Adobe A | crobat F | Reader DC               |                                                           |           |                    |                                                                 |                                                                                                    |                   | - 0 ×        |
|   | Accueil Outils AFFECTAT                | ION P    | os ×                    |                                                           |           |                    |                                                                 |                                                                                                    | 3                 | Se connecter |
|   | 🖺 ☆ � 🖶 ⊠ Q                            |          |                         | (†) (1)                                                   | 1         | ⊕ ⊙ ⊕              | 60,9% 👻 📑 👻                                                     |                                                                                                    |                   | Ao Partager  |
|   | Remplir et signer                      |          |                         |                                                           |           | Signer 🛛 🌑         |                                                                 |                                                                                                    | Suivant           | Fermer       |
|   |                                        | E        |                         | AFFECTATIONS P                                            | A         |                    | 2020                                                            | Contract of Contract of Contra |                   | ^ <b>D</b>   |
|   |                                        | NO       | M – PRÉNO               | M DE L'ÉLÈVE : Nono LE RO                                 | Ajoutei   | r une signature 🕤  | CLASSE: 3D                                                      |                                                                                                    |                   | Pa -         |
|   |                                        |          | 2DE GT<br>ou<br>2DE PRO | ENSEIGNEMENTS OPTIONNELS<br>DEMANDÉS POUR LA 2DE GT<br>OU | Ajou      | ter un paraphe  \\ | CODE POSTAL ET COMMUNE DE<br>L'ÉTABLISSEMENT si en France<br>ou | L'ÉTABLISSEMENT<br>EST-IL PUBLIC<br>ou PRIVÉ ?                                                                                                    |                   |              |
|   |                                        |          | ou<br>CAP               | SPÉCIALITÉ DEMANDÉE POUR LA 2<br>PRO OU LE CAP            |           |                    | PAYS si à l'étranger                                            |                                                                                                    |                   |              |
|   |                                        | 1        | 2DE PRO                 | Commerce                                                  | 1         | Lycée Abécédé      | 99999<br>BORD DE MER                                            | Public                                                                                                    |                   | C.           |
|   |                                        | 2        |                         |                                                           |           |                    |                                                                 |                                                                                                    |                   | EI I         |
|   | •                                      | 3        |                         |                                                           |           |                    |                                                                 |                                                                                                    |                   | 12           |
|   |                                        |          |                         |                                                           | -         |                    |                                                                 | 4                                                                                                    |                   |              |
|   |                                        | 4        |                         |                                                           |           |                    |                                                                 |                                                                                                    |                   |              |
|   |                                        | IN       | FORMATIONS              | SUPPLÉMENTAIRES :                                         |           |                    |                                                                 |                                                                                                    |                   |              |
|   |                                        |          |                         |                                                           |           |                    |                                                                 |                                                                                                    |                   | <u>Low</u>   |
|   |                                        | Ľ        | NOM-PR                  | NOM DU REPRÉSENTANT LÉGAL : Maya                          | L'ABEILLE | SIG                | NATURE :                                                        |                                                                                                    |                   | L.           |
|   |                                        |          |                         |                                                           | -         |                    |                                                                 |                                                                                                    |                   | 15:45        |
|   | P Taper ici pour rechercher            |          |                         | o H e                                                     |           | 1 🛛 🍐              | 🤍 🔤 💆 📄 🚺                                                       |                                                                                                    | م <i>رو</i> م (۱۹ | 23/04/2020   |
|   |                                        |          |                         |                                                           |           |                    |                                                                 |                                                                                                    |                   |              |

| 6. Cliquer sur « App                                   | pliquer » après avoir créé la signature        |                                                                         |
|--------------------------------------------------------|------------------------------------------------|-------------------------------------------------------------------------|
| AFFECTATION POST-3EME(1).pdf - Adobe Acrobat Reader DC |                                                | - 0 ×                                                                   |
| Accueil Outils AFFECTATION POS., *                     |                                                | Se connecter                                                            |
| B ☆ � 🖶 ⊠ Q                                            | ① ① 1 /1 ► ① ○ ⊕ ∞,** + ☑ • Ţ                  | J. Partager                                                             |
| Remplir et signer                                      | 🔗 Signer 🕘                                     | ant Fermer                                                              |
|                                                        | AFFECTATIONS POST-3ÈME EN LYCÉE – RENTRÉE 2020 | 1 Da                                                                    |
|                                                        |                                                | R.                                                                      |
|                                                        | laper Iracer Image                             |                                                                         |
| S M                                                    | aya L'ABEALLE<br>Modifier le style •           |                                                                         |
| Enregistrer la signature                               |                                                | 100                                                                     |
|                                                        | Annuler Appliquer                              |                                                                         |
| Taper ici pour rechercher                              | O Ħ C = = = = · · · · · ·                      | (15:49<br>(15:49)<br>(15:49)<br>(10) (10) (10) (10) (10) (10) (10) (10) |

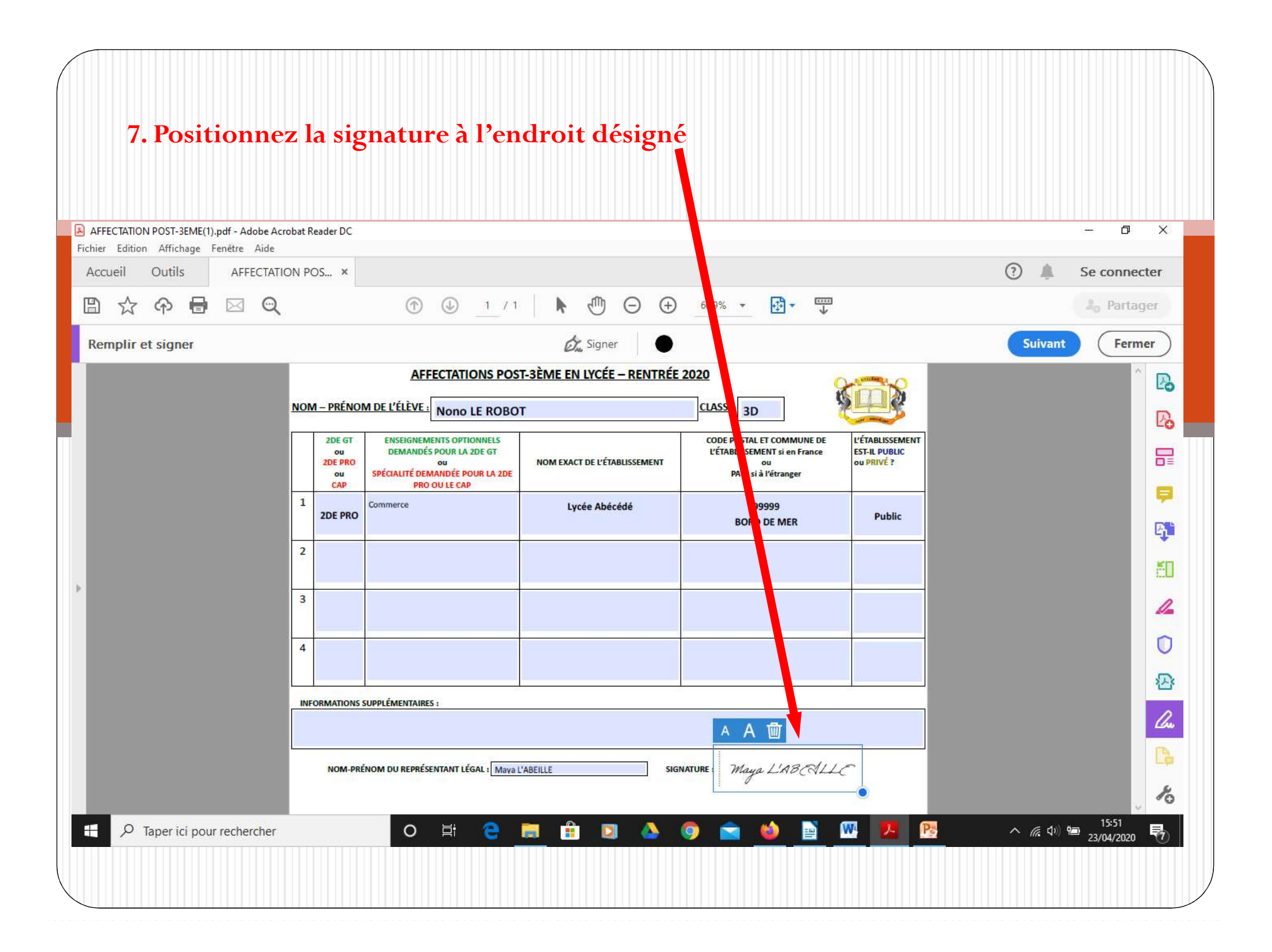

## 8. Faites « Fichier – Enregistrer » AFFECTATION POST-3EME(1).pdf - Adobe Acrobat Reader D ٥ X -Fichier Edition Affichage Fenêtre Aide ? Se connecter Ctrl+O Duvrir... Rouvrir les fichiers PDF de la dernière se $\ominus$ $\oplus$ <sup>m</sup> 60,9% -(A) 1 / 1 2. Partager Créer un fichier PDF Signer Suivant Fermer Enregistrer Ctrl+S AFFECTATIONS POST-3ÈME EN LYCÉE - RENTRÉE 2020 Enregistrer sous... Shift+Ctrl+S B Convertir en Word, Excel ou PowerPoint CLASSE: 3D EVE : Nono LE ROBOT Po Enregistrer au format texte... INEMENTS OPTIONNELS CODE POSTAL ET COMMUNE DE L'ÉTABLISSEMENT Compresser le fichier ANDÉS POUR LA 2DE GT L'ÉTABLISSEMENT si en France EST-IL PUBLIC NOM EXACT DE L'ÉTABLISSEMENT ou PRIVÉ ? É DEMANDÉE POUR LA 2DE Protéger par un mot de passe PAYS si à l'étranger PRO OU LE CAP = Partager le fichier Lycée Abécédé 99999 Public BORD DE MER Rétablir **B**, 1 Fermer le fichier Ctrl+W FD Propriétés... Ctrl+D 1 Imprimer... Ctrl+P $\square$ 1 C:\Users\...\AFFECTATION POST-3EME(1).pdf 2 C:\Users\GREAUX Olivier\...\olivier.pdf N 3 C:\Users\GREAUX Olivier\...\affectation1.pdf TAIRES : 4 C:\...\AFFECTATION POST-3EME - Copie.pdf Pa. A A 🔟 5 C:\Users\...\AFFECTATION POST-3EME.pdf Afficher tous les fichiers récents... SIGNATURE: Maya L'ABCALLE EPRÉSENTANT LÉGAL : Maya L'ABEILLE Quitter l'application Ctrl+Q h へ 🧖 🗘 🖷 15:54 23/04/2020 O H - 🕗 W Pe -9 导 -

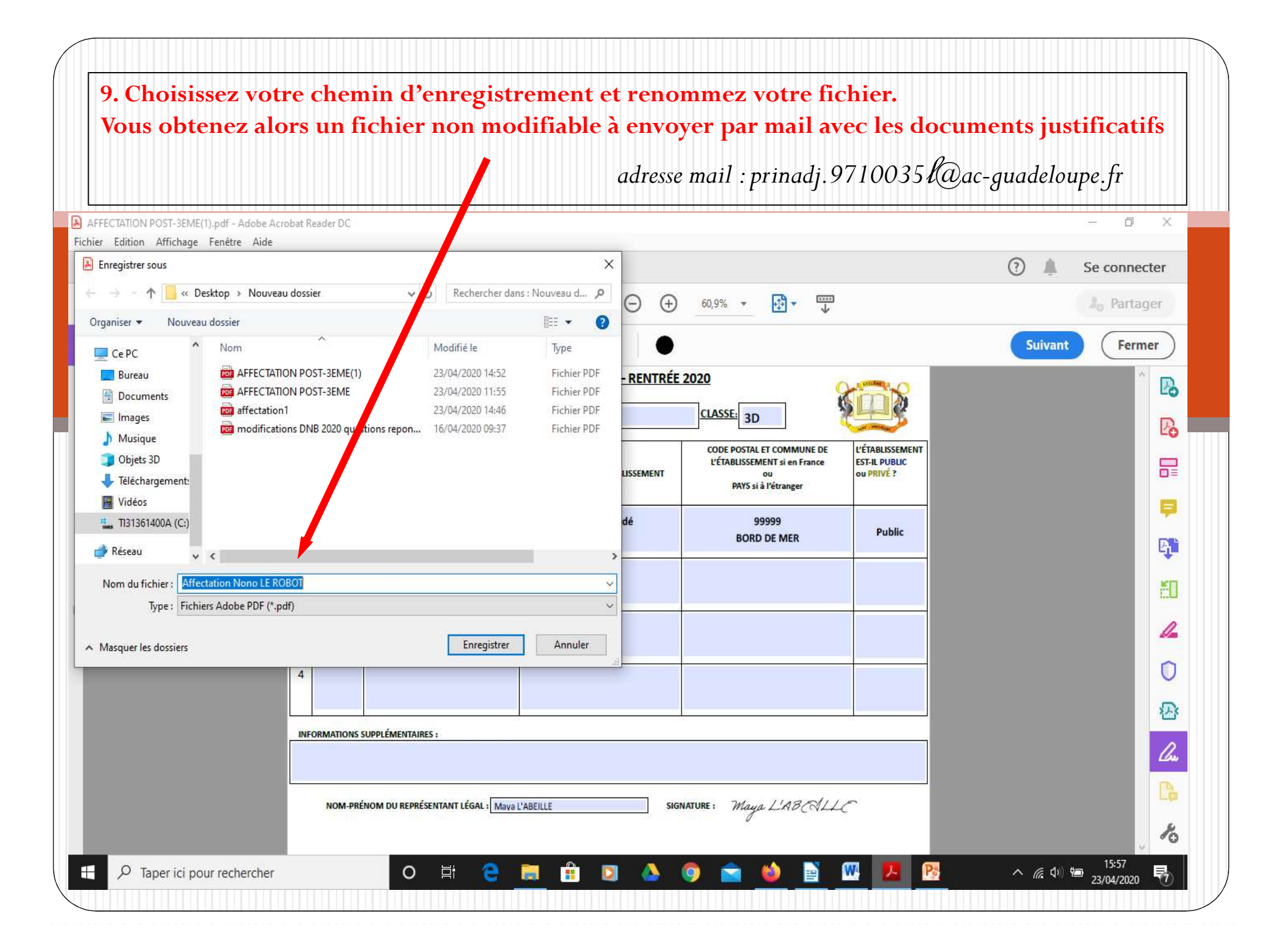